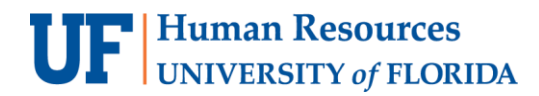

# **Recording Payments to Participants**

**Objective**: To record participant payments on the RPP Payment Log in myUFL.

Research participants must be registered in the Research Participant Payments module before payments can be recorded. For step-by-step instructions for registering participants, please referto the instruction guide titled, "Registering Participants."

Note: To perform this process, you must have the following myUFL security role: **UF\_FI\_RPP\_PROCESSOR** 

#### ACCESSING THE RPP PAYMENT LOG

To access the RPP Payment Log, perform the following steps:

- 1. Click the **Menu** icon.
- Navigate to Main Menu > Financials > UF Research Participant Payments >Payment Log. The RPP Payment Log search page displays.
- 3. Use the **Search by** feature to locate the study for which payments will be disbursed. You cansearch by:
  - RPP Request ID
  - Study PI ID
  - IRB Number

### VERIFYING PARTICIPANT INFORMATION

Perform the following steps:

- 1. From the Research Participant Payment Log, locate the participant for whom funds will be disbursed and then click the **Update Participant Info** button.
- 2. Verify the participant's information is correct, and update if needed.
  - A physical address is mandatory for UF Focus Blue payments.
- 3. Click Save. If no updates are needed, click Cancel.

| Research Partici     | pant Pymt Log   |                         |                           |                 |                    |          |  |  |  |  |  |
|----------------------|-----------------|-------------------------|---------------------------|-----------------|--------------------|----------|--|--|--|--|--|
|                      |                 |                         |                           |                 |                    |          |  |  |  |  |  |
| Request ID           | 000002514       |                         |                           |                 |                    |          |  |  |  |  |  |
| IRB Number 201800010 |                 |                         |                           |                 |                    |          |  |  |  |  |  |
| Add Resear           | ch Participant  |                         |                           |                 |                    |          |  |  |  |  |  |
|                      |                 |                         |                           |                 | 7                  | 1-2 of 2 |  |  |  |  |  |
| Participant ID       | Name            | Update Participant Info | Participant Payment Total | Payment Details | Remove Participant |          |  |  |  |  |  |
| 0195480571           | HOLLY XIN       | Update Participant Info | ]                         | Payment Details | Remove Participant |          |  |  |  |  |  |
| 0910326247           | ARIENNE SHELTON | Update Participant Info |                           | Payment Details | Remove Participant |          |  |  |  |  |  |

Figure 1: Research Participant Payment Log

## **Recording a Payment**

To record a research participant payment, perform the following steps:

- 1. In the RPP Payment Log, click the **Payment Details** button.
- 2. If a payment has already been provided to the participant, click the 🛨 button to add a newrow.
- 3. Enter the payment details. The fields required vary depending on the type of payment.
  - a) Select the **Payment Type**.
  - b) Select the **Vendor**.
  - c) Select the **Card Number** for gift cards or Focus Blue Visa Debit Cards. The Card Number field displays the range of valid card numbers that can be selected.
  - d) Enter the **Receipt Number** for cash payment types.
  - e) Click the **Calendar** icon and enter the current date. Do not backdate or future date payments as this can cause errors or delay participant payments.
  - f) Enter the **Payment Amount**.
  - g) If the payment is not taxable, clear the **Taxable Payment** check box. **Please note**: Research stipend payments are taxable income. The only non-taxable payments are travel reimbursements for which you have receipts or documentation for calculated per diem.

| Payment Type       | Vendor          | Card Number | Check Number | Receipt Number | Payment Date | Payment Amount | Taxable Payment |     |
|--------------------|-----------------|-------------|--------------|----------------|--------------|----------------|-----------------|-----|
| Prepaid Debit Card | Bank of America | 0414202001  |              |                | 04/14/2020   |                | 25.000 🗹        | + - |

### Figure 2: Research Participant Payment Log - Payment Details

- 4. If you need to record another payment to the same individual, click the **Add a New Row** button (1) and then repeat step 3.
- 5. When you're finished entering payments for the participant, click OK. The payments are recorded.